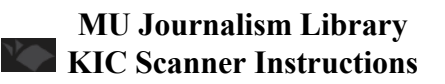

# BASIC SCANNING

• Place the item you wish to scan **flat and face up** on the scanner bed.

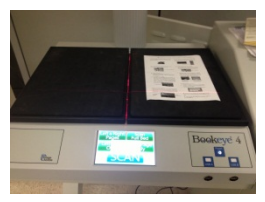

• Use the touch screen located on the right side of the scanner bed.

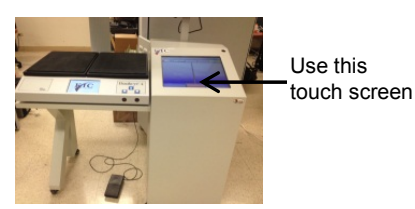

• Touch Scan.

• Accept the Copyright Notice before your first scan.

### **CUSTOMIZED SCANNING**

- The scan Setup Options are located in the bar above Scan. Touch each option to change it.
- Touch Scan.
- Accept the Copyright Notice before your first scan.

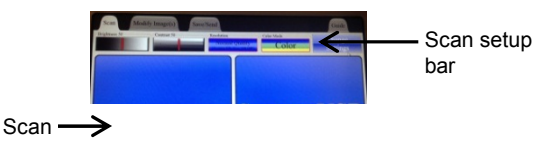

#### **REVIEW SCANNED PAGES/IMAGES**

- Thumbnails of scanned materials are stored in a row above the *Scan* button.
- Options to scroll through the thumbnails and delete them are located at the ends of that row.
- Select a thumbnail if you want it **displayed on the** screen.

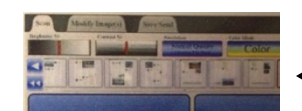

# OUTPUT TYPES

- The default scan format is Quick PDF.
- Use *More Output Options to* change the format of your scan to Searchable PDF, JPG, Rich Text or Audio.

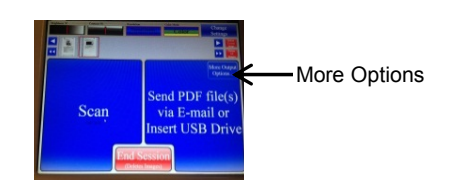

### SAVING SCANNED PAGES/IMAGES

# Save to USB:

- Plug a USB drive into one of the available ports (see the image below).
- Touch Save to USB.

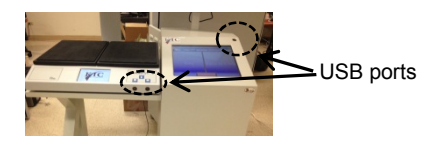

### Email:

• Touch Send via Email. Enter the receiver's email address on the keyboard that appears on the touch screen.

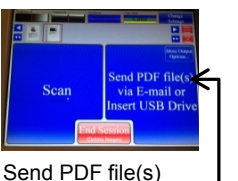

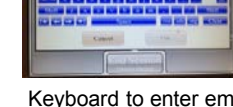

via Email or Insert – USB Drive tab

Keyboard to enter email address will show up on the touchscreen

NEXT STEPS

At this point, you may:

- · Continue Scanning : to scan more pages,
- Continue Outputting : to change the scan format or to save it again,
- End Session : to finish scanning or end session.